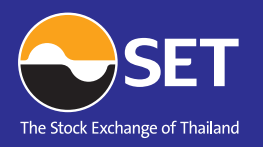

# มักเว็บไซต์ ตลาดหลักทรัพย์แห่งประเทศไทย

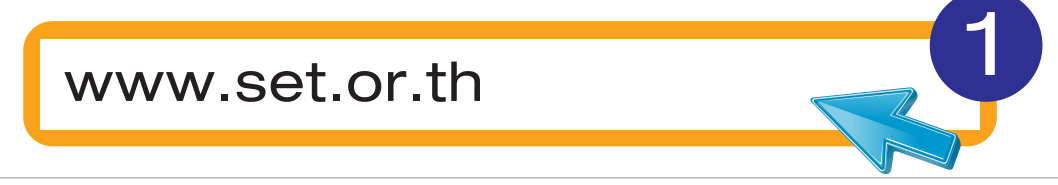

#### 2. เลือกสมัครสมาชิก

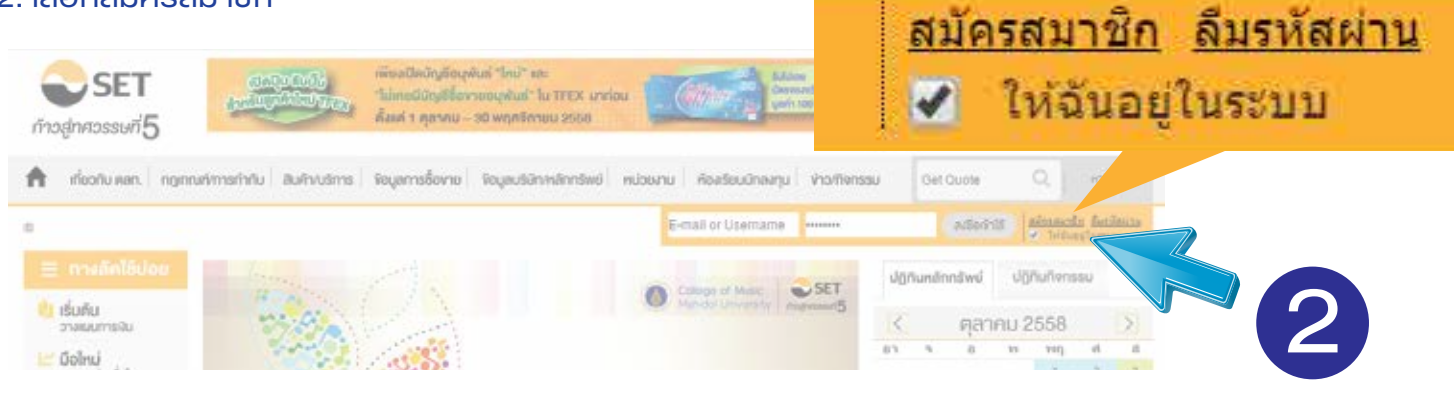

### 3. เลือกสมัครเป็นสมาชิก กดที่นี่

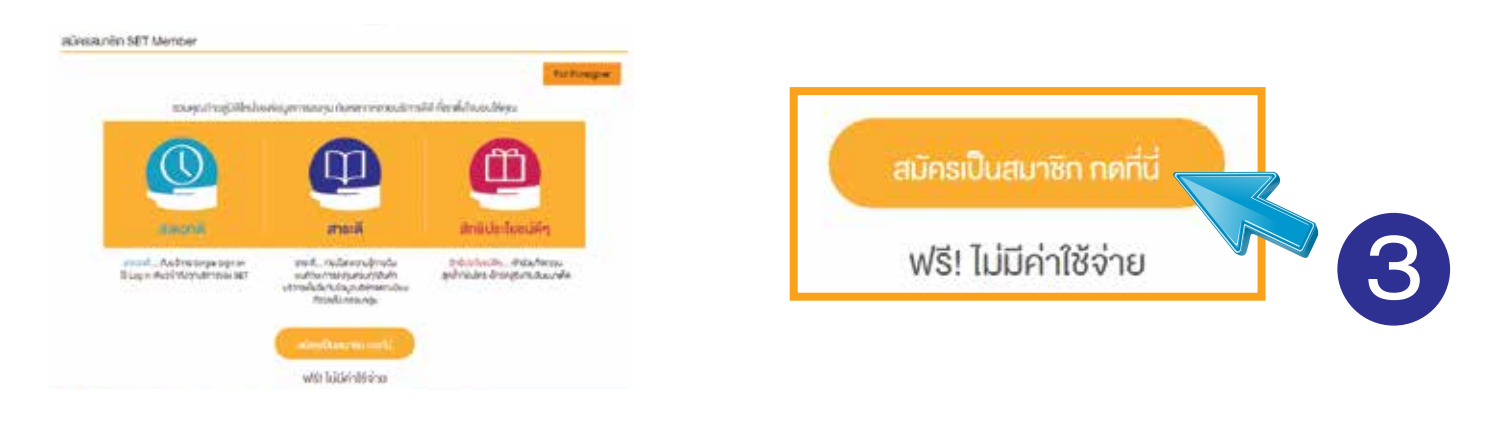

### 4. กรอกข้อมูลของท่าน

| elamnanskaga   |                                                                                                    |              |       |
|----------------|----------------------------------------------------------------------------------------------------|--------------|-------|
| กายางปารื่อ *  | ครุกะพลือ <b>ก</b>                                                                                                    | กรอกเรียบรัส | 20113 |
| 1044           | กรุง พ.ศ. อก                                                                                                    | •            |       |
| da -           | 41                                                                                                    |              |       |
| schenderpaie * | a watha                                                                                                    | 🕫 ต้องการรับ | ข่าวส |
| dust"          | Build<br>Data Manaorifan De Latername Tonne topin on teleforemin (Entro<br>par 6 EFT Orace (www.aet.of ft. aan www.aet.of.et.com/s.aet.8ET<br>App. | ยืนยัน       |       |
| สันสัพวิเอล์ " | Infolmi                                                                                                    |              | V     |
| าเรียง 140 "   | - and and an                                                                                                    |              |       |
|                | 🙂 naturien fani na                                                                                                    |              |       |

## กรอกเรียบร้อยแล้ว กด **"ยื่นยัน"**

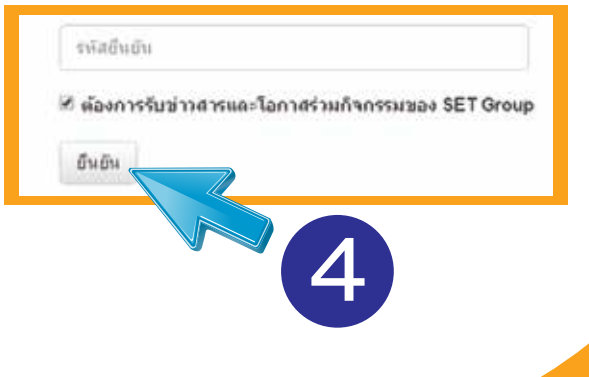

### หมายเหตุ: ข้อมูลที่มีเครื่องหมาย \* ต้องกรอกให้ครบถ้วน เนื่องจากเป็นข้อมูลบังคับ

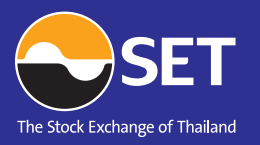

# Apply SET Member

## 5. ระบบจะให้ตรวจสอบข้อมูล และยอมรับเงื่อนไขและข้อตกลงในการสมัครสมาชิก จากนั้นให้คลิกปุ่ม "ตกลป"

| จัดรายคว้านี้ส บางสาร<br>สื่อ                                                                                                    | unut<br>V sautsja                                          | =\$* | <ol> <li>เรื่อนในการลงทะเบียนนี้อยู่ภายใต้การบังคับและสีความ<br/>ชีวิชานายัวชีนามใดที่วาน ถึงที่ม</li> </ol>                                                          | ตามกฎหมายไทย แล                              |
|----------------------------------------------------------------------------------------------------|------------------------------------------------------------|------|----------------------------------------------------------------------------------------------------|----------------------------------------------|
| ີ່ມີອາຫາຍໂດຍການ<br>ອັນລະເບີດເປັນການີ້ນະເປັນ ແລະຫາລາກອ່ຽນການ ໂດຍເຫັດໜຶ່ງໃນໃນປະການການເປັນໃນຜ່ານພະ SET Group (www.set.or.th.uw. www.settrade.com) ແລະ<br>ລ້າວກ |                                                            |      | พราวแของคุณาสามอาจสายสาย<br>สามสุดหาเป็นประการสอกลงยินขอมผูกพันคามเงื่อนไขการลงทะเบียา<br><u>นโยนานความเป็นส่วนส่ว</u> และ <u>ข้อลกลงในการใช้เว็บใชส์</u> ของ SET GRO | โอนไขการคงทะเบียน<br><u>ชต์</u> ของ SET GROL |
| นายหลุ่มัดอย่างกระ                                                                                                    |                                                            |      | ประการแก่ง                                                                                                    |                                              |
| inte                                                                                                    | งสามมณฑิตรส์พงเป็นกัน                                      |      |                                                                                                    |                                              |
| ranten                                                                                                    | aribe                                                      |      |                                                                                                    | ·                                            |
| าะให้หลือง                                                                                                    | rlag                                                       | -    | 🗇 ລົມພວມກັບຮ່ວກກອງຮ່າງເຫັນ                                                                                                    | anna a                                       |
| aria turn                                                                                                    | soldboadd                                                  |      |                                                                                                    |                                              |
| ออการรับข่าวสารมอะโอกาสร่วมกัจกรรมของ SET Group                                                                                                    | Build State                                                |      |                                                                                                    |                                              |
|                                                                                                    | สมการแสวิธารีออุลาร์ราสาน                                  |      | an and a state of the second second second second                                                                                                    |                                              |
|                                                                                                    | เมื่อนไสและส่วงกระโอการสยุ่งระบารัก SET Member             |      |                                                                                                    |                                              |
| (inter-                                                                                                    | นารทงร้องของของไขยไฟย์ พระวงใหร่อยเสียงสัญชังวัตรท่ออุกาท) |      | ~                                                                                                    |                                              |

## 6. สิ้นสุดการสมัคร

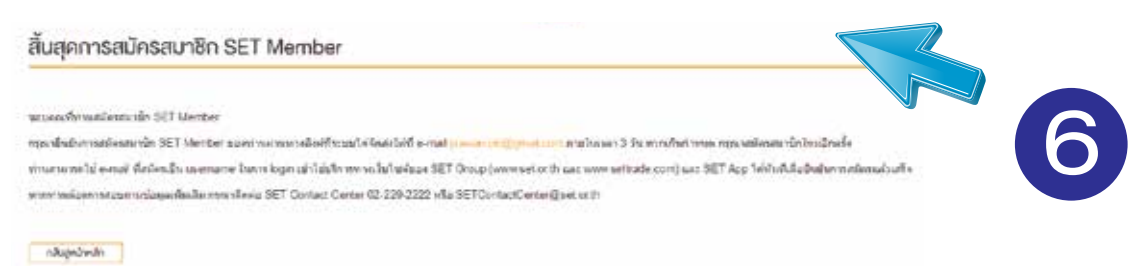

# 7. อย่าลืม!! ยืนยันการสมัครสมาชิก SET Member ที่ e-mail ของท่าน

| Please verify e-mail.                                                                                                    | ÷ #                                                                                                    |                                            |  |
|----------------------------------------------------------------------------------------------------|----------------------------------------------------------------------------------------------------|--------------------------------------------|--|
| SET Member <no-reply@set.or.th></no-reply@set.or.th>                                                                                                    | 15.25 (4 untificinari) 👘 🔹 🔹                                                                                                    |                                            |  |
| 🗞 Janour I finor uterjamine                                                                                                    | - Endivety: Seneral H                                                                                                    |                                            |  |
| สวัสลัฟะ ท่านผู้ไข่มริการ SET Group                                                                                                    |                                                                                                    |                                            |  |
| ากามใต่สมัครสมกษัก SET Member ผ่านทางเว็บโรดับอะ SET Group ( <u>www.set.or.th</u> หรือ <u>ww</u>                                                                                                    | w.settrade.com) vita SET App                                                                                                    | เวกดลิงค์ด้านล่าง เพื่อยืบยับการใช้ e-mail |  |
| กรุณากครือหลังแลาง เพื่อยินยินการไข่ e-mail นี้ในการสมัครสมาชิกกายใน 3 รับ พากเกินกำหนด<br>[ถะนักมันการละบระเนียน]                                                                                                    | กระเหมองของของของของ<br>กำห                                                                                                    | กำหนด กรุณาสมัครสมาชิกใหม่อีกครั้ง         |  |
| าร่านสามารถไป e-mail นี่สมัดสเป็น username ในการ login เข้าไปน้อการของ SET Group ( <u>trans<br/>Endonาสถมิตนต่อแท้ง<br/>กร้ายี่ สมาชิก TSI และ Settrade com สามารถเนื้อมข่อมูลเดิมของการบได้ที่ "หน้าแรกสมาชิก" ภา<br/>Website หรือ Connect Settrade Account ใน Settrade com Website</u> | <u>เลส. or.th</u> หรือ <u>www.settrade.com</u> ) หรือ SET App ให้ประโหนื<br>ภาษ์อ login เข้าไปปริการ ให้ที่เฉญ Connect TSI Account ใน SET | <u>ยืนยันการลงทะเบียน ]</u>                |  |
| พากษ์ออการสอบกามข่อมูลเพื่อเพิ่ม กระเวลิตต่อ SET Contact Center 0-2229-2222 ฟไซ 😒                                                                                                    | IontactCenter@set.or.th                                                                                                    |                                            |  |
| ขอไห้ท่านมีความสุขกับบริการของรา                                                                                                    |                                                                                                    |                                            |  |
| SET Group<br>เหล่างกรักรยังประมาณรัฐญา                                                                                                    |                                                                                                    |                                            |  |

## 8. ทดลองเข้าใช้งานที่หน้าเว็บไซต์ www.set.or.th

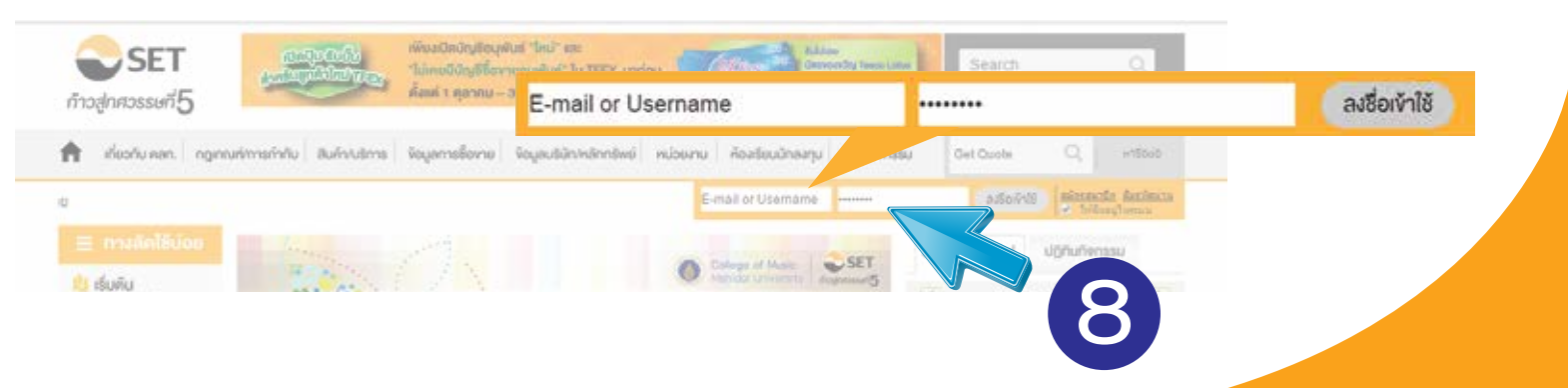